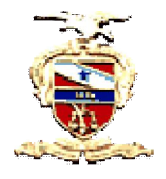

## Poder Judiciário Tribunal de Justiça do Estado do Pará Secretaria de Informática

## O que é Mozilla Firefox?

*Mozilla Firefox* é um navegador livre e multi-plataforma desenvolvido pela Mozilla Foundation (em português: Fundação Mozilla) com ajuda de centenas de colaboradores. A intenção da fundação é desenvolver um navegador leve, seguro, intuitivo e altamente extensível. A instalação do Firefox é indispensável para o perfeito funcionamento do sistema PROJUDI.

## Instalação do Mozilla Firefox

Obs.: Caso já possua o Firefox mais atual instalado em seu computador, é recomendável a desinstalação do mesmo. Para o melhor funcionamento do sistema PROJUDI, instalar a versão 3.6 do Firefox.

1. Na área dos "Softwares Necessários", na página inicial do PROJUDI (vide a figura 1). Clique sobre a imagem do Firefox e aguarde;

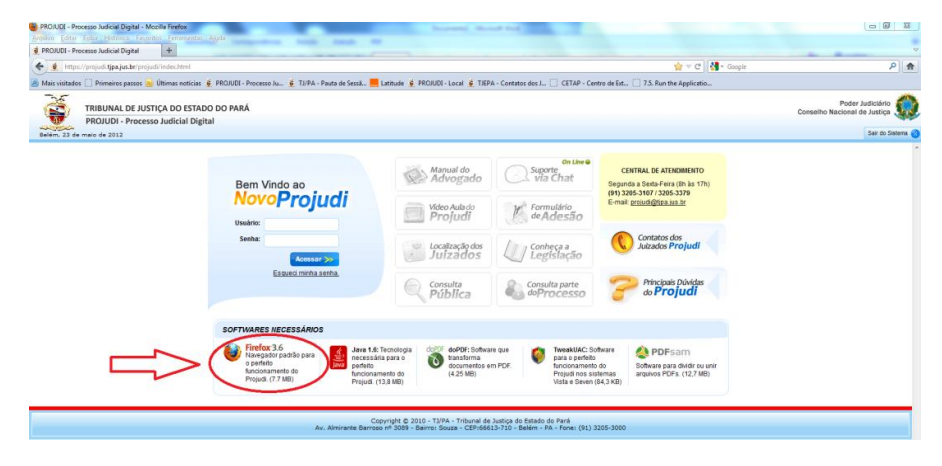

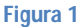

2. Ao abrir a janela (vide figura 2), clique em "Executar";

| 🚱 💮 💌 🔹 https://projud.it.jps.jps.ter/projud/index.html                                                                                                    | • 🗟 47 🗙 🗔 Bing                                                                                                    | • م                                              |
|----------------------------------------------------------------------------------------------------|----------------------------------------------------------------------------------------------------|--------------------------------------------------|
| 🚖 Føvoritos 🌼 🍘 Sites Sugeridos 👻 🖻 Atualize seu navegador 👻                                                                                                    |                                                                                                    |                                                  |
| 👷 PROJUDI - Processo Judicial Digital                                                                                                    | 🖄 🕶 📾 🔹 🖃 🖶 Págin                                                                                                    | ia 🔹 Segurança 👻 Ferramentas 👻 🤬 👻               |
| TRIBUNAL DE JUSTICA DO ESTADO DO PARÁ<br>PROJUDI - Processo Judicial Digital                                                                                                    |                                                                                                    | Poder Judiciário<br>Conselho Nacional de Justiça |
| Berm Vindo ao<br>Novo Projucio<br>Unatorio<br>Senta:<br>Estanza minina anton.<br>Sortwares Mecessarios<br>Borrivares Mecessarios<br>Borrivares M | CENTRAL DE ATERDIMENTO           Segurada as deta-Fries (chi ha sr fri)           10 Jobo Stri 70 Sold           E-mail egastadata           O           Contatos dos           Audados Projudi           O           Photopher Dovides           O           O |                                                  |

Eigura 2

3. Clique em "Executar" novamente para dar início a instalação (vide figura 3);

| Ø PROJUDI - Processo Judicial Digital - Windows Internet Explorer                                                                                                    |                                                                                                    | - 0 - 2                                                            |
|----------------------------------------------------------------------------------------------------|----------------------------------------------------------------------------------------------------|--------------------------------------------------------------------|
| 🚱 💭 🔹 🙍 https://projudi.kjps.jus.be/projudi/index.html                                                                                                    | • 🗟 😽 🗙 🗔 Bing                                                                                                    | م                                                                  |
| 👷 Faronitos 🛛 🎪 🧭 Stes Sugaridos 👻 🔊 Atualize seu navegador 👻                                                                                                    | 🖄 🕶 🔯 👻 🚔 🕶 Página                                                                                                    | 🔹 Segurança 👻 Ferramentas 🖛 🔞 🕶                                    |
| Refer, 20 de outore de 2011                                                                                                    |                                                                                                    | Poder Judiciário<br>Conselho Nacional de Justiça<br>Sar do Siatema |
| Contructantes Recessariantes     Contructantes Recessariantes     Contructantes     Contructantes                                                                                                    | CONTRAL CE ATENDMENTO<br>Byjanda Statz-Feita (th) às 17h)<br>byjazos-Jari Zats-Jazo<br>E-mail: reconsidiges Jazo<br>Contactos dos<br>Anzados Projudi<br>Principale Duridas<br>Anzados Projudi |                                                                    |
| Naragada gadda gadda         Incessite para<br>be partide<br>More and the participant of the<br>partide (1.72 MB)         Incessite para<br>be partide<br>More and the<br>More and the<br>More an | do<br>stemas<br>34,3 KB)<br>205-3000                                                                                                    |                                                                    |
| Figura 3                                                                                                    |                                                                                                    |                                                                    |

4. Para dar continuidade a instalação, clique em "Avançar" (vide figura 4);

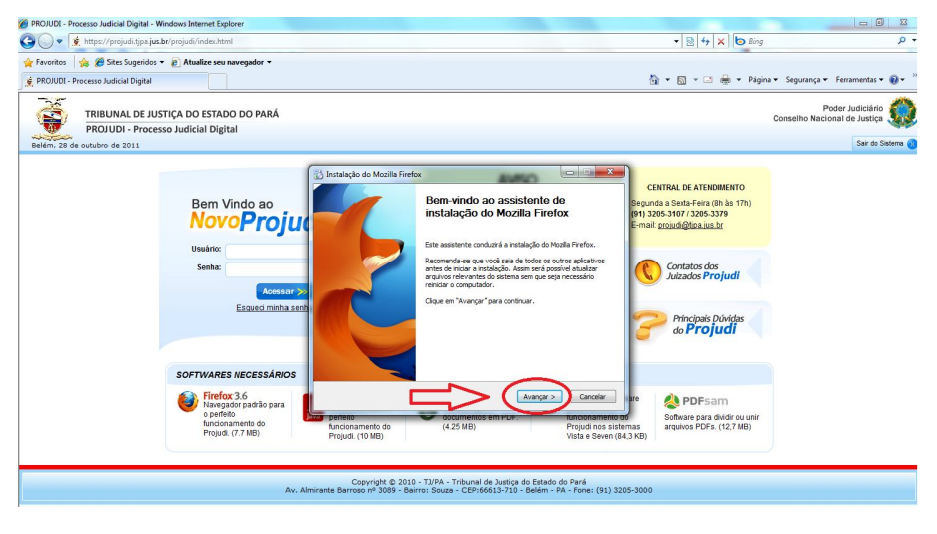

Figura 4

5. Clique em "Avançar" novamente (vide figura 5);

| PROJODE - Processo Judicial Digital - Window                                 | vs Internet Explorer                                                                                                    |                                                                                                    |                                                                                                    |                                                  |
|------------------------------------------------------------------------------|----------------------------------------------------------------------------------------------------|----------------------------------------------------------------------------------------------------|----------------------------------------------------------------------------------------------------|--------------------------------------------------|
| 🚱 🗢 💈 https://projudi.tjpa.jus.br/proj                                       | judi/index.html                                                                                                    |                                                                                                    | 🔹 📴 😽 🗙 🔄 Bing                                                                                                    | م                                                |
| 👾 Favoritos 🛛 🎪 🍘 Sites Sugeridos 👻 🔊                                        | Atualize seu navegador 👻                                                                                                    |                                                                                                    | 🏠 🕶 🔯 🔹 🚍 🐳 Página                                                                                                    | 🔹 Segurança 👻 Ferramentas 🕶 🔞 👻                  |
| TRIBUNAL DE JUSTIÇA<br>PROJUDI - Processo Ju<br>Belém, 28 de outubro de 2011 | DO ESTADO DO PARÁ<br>Idicial Digital                                                                                                    |                                                                                                    |                                                                                                    | Poder Judiclário<br>Conselho Nacional de Justiça |
| 8                                                                            | Bem Vindo ao<br>NovoProjuc<br>Usaro:<br>Sente:<br>Erauco mino a ceta<br>Cortwares recessarios<br>Cortwares recessarios<br>Cortwares recessarios<br>Cortwares recessarios<br>Productor a ceta<br>Managemento ao para<br>Accomento ao para<br>Managemento ao para<br>Manage | Instalação do Mostile Teriorix     Tero de mostalação después e dipar em "Nengor".     Sectore as majorias instalação después e dipar em "Nengor".     Ormanian     Ormanian     Ormanian     Nocipitado do mais apoles nas concre.     Ormanian     Nocipitado do mais apoles nas concre.     Ormanian     Nocipitado do mais apoles nas concre.     Ormanian     Nocipitado do mais apoles nas concre.     Ormanian     Nocipitado do mais apoles nas concre.     Ormanian     Nocipitado do mais apoles nas concre.     Ormanian     Nocipitado do mais apoles nas concre.     Ormanian     Nocipitado do mais apoles nas concre.     Ormanian     Nocipitado do mais apoles nas concre.     Ormanian     Nocipitado do mais apoles nas concre.     Ormanian     Nocipitado do mais apoles nas concre.     Ormanian     Nocipitado do mais apoles nas concre.     Ormanian     Ormanian | CLITRAL DE ATHEOMENTO<br>Seponda a Seda-Faira (IR) ha 170)<br>E11 306 5370 7 306 5370<br>E11 306 5370 7 306 5370<br>E11 306 5370 For Section<br>Contratos dos<br>Autzados Projudi<br>Contratos dos<br>Autzados Projudi<br>Principale Diológias<br>do Projudi<br>E11 200 For Section<br>Banas Ports (12,718) |                                                  |

6. Para instalar o Firefox no seu computador, clique em "Atualizar" ou "Instalar" (vide figura 6);

| •         | 👷 https://projudi.tjpa.jus.br/projudi/index.html                                                                                                    | - 🖻 + x 6 s                                                                                                    | ling 🔎                                           |
|-----------|----------------------------------------------------------------------------------------------------|----------------------------------------------------------------------------------------------------|--------------------------------------------------|
| Favoritos | - Processo Judicial Digital                                                                                                    | \$} • ⊠ • ⊡ ⊕ • F                                                                                                    | Página 👻 Segurança 👻 Ferramentas 👻 😵 👻           |
| X         | TRIBUNAL DE JUSTIÇA DO ESTADO DO PARÁ                                                                                                    |                                                                                                    | Poder Judiciário<br>Conselho Nacional de Justiça |
| Belém, 28 | s de outubro de 2011                                                                                                    |                                                                                                    | Sair do Sistema                                  |
|           | Bern Vindo ao<br>NovoProjuci<br>Unaino:<br>Senno:<br>Espacis minina sent<br>Sorrivares necessários<br>Sorrivares necessários<br>Sorrivares necessários | Statisticado do Macita Fieldos Pento asa construitos do Macita Fieldos Pento para nacionada os meterias. O herdu para nacionada da meteria da da da da da da da da da da da da da                                                                                                    |                                                  |
|           | o perfeito<br>funcionamento do<br>Projudi. (7.7 MB)                                                                                                    | Description         Concumences of Markov serverus         Runconsamento of (425 MB)         Software para dividi ou un projudi no sistemas         Software para dividi ou un projudi no sistemas           Projudi. (10 MB)         Vista e Seven (84,3 KB)         Vista e Seven (84,3 KB)         Software para dividi ou un projudi no sistemas | nir                                              |
|           | av. Aj                                                                                                    | Copyright © 2010 - TJ/PA - Tribunal de Justiça do Estado do Pará<br>nirante Barrozo nº 3009 - Barroz Souza - CEP;466(3)-710 - Bolén - PA - Fone: (91) 3205-3000                                                                                                    |                                                  |

Figura 6

7. Aguarde (vide figura 7);

|                                            | DE JUSTIÇA DO ESTADO DO PARÁ                                                                |                                                                                                    | Poder Judiciário |
|--------------------------------------------|---------------------------------------------------------------------------------------------|----------------------------------------------------------------------------------------------------|------------------|
| PROJUDI - I<br>telém, 28 de outubro de 201 | Processo Judicial Digital                                                                   |                                                                                                    | Sair do Siste    |
|                                            | Bem Vindo ao<br>Novo Projuci<br>Usadar<br>Senha:<br>Educatorita and                         | Instatação do Mozila Faretor.     Exstratação do Mozila Faretor.     Exstratação dos Mozila Faretor.     Exstratação dos Mozila Faretor.     Exstrata Faretor.     Exstrata faretor.     Exstrata Faretor.     Exstrata Faretor.     Exstr   |                  |
|                                            | SOFTWARES NECESSÁRIOS                                                                       |                                                                                                    |                  |
|                                            | Firefox 3.6<br>Navegador padrão para<br>o perfeito<br>funcionamento do<br>Projudi. (7.7 MB) | Visiter Averger Concept programmer Concept programmer Concept progr |                  |

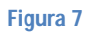

8. Clique em "Concluir" para finalizar a instalação (vide figura 8).

| PROJUDI - Processo Judicial Digital | - Windows Internet Explorer                                                                                                    |                                                                                                    |                                                  |
|-------------------------------------|----------------------------------------------------------------------------------------------------|----------------------------------------------------------------------------------------------------|--------------------------------------------------|
| 🗿 🔵 🔹 🖠 https://projudi.tjpa.       | jus.bc/projudi/index.html                                                                                                    | - B 4 × b                                                                                                    | Sing 🔎 🕶                                         |
| 🚖 Favoritos 🛛 🏤 🍘 Sites Sugeride    | os 🔻 😰 Atualize seu navegador 🕶                                                                                                    | 3 * S * □ ⊕ * 1                                                                                                    | 2ágina ▼ Segurança ▼ Ferramentas ▼ 🛞 ▼           |
| Eeliem, 28 de outubro de 2011       | IUSTIÇA DO ESTADO DO PARÁ<br>cesso Judicial Digital                                                                                                    |                                                                                                    | Poder Judiciário<br>Conselho Nacional de Justiça |
|                                     | Berr Vindo ao<br>Deve People<br>Leastra:<br>Serta:<br>Constructioned<br>Software recessioned<br>Software recessioned<br>Soft | Oncluindo o assistenti do instalação do Mozila Fireix       Central te Attonetero         Oncluindo o assistenti do instalação do Mozila Fireix       Departe 3 de terre de las 170, 120, 320, 320, 320, 320, 320, 320, 320, 3 | 2<br>0<br>0                                      |

Eiguro 0